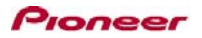

# DDJ-SP1

Hardware Diagram for Serato Scratch Live 2.5

| E1-1 E                   |                                     |                                         |                                            | 9-1 FX ASSIGN E9                             | -2 E1-2                             | E2-2                                | E3-2                                       | E4-2                                      |
|--------------------------|-------------------------------------|-----------------------------------------|--------------------------------------------|----------------------------------------------|-------------------------------------|-------------------------------------|--------------------------------------------|-------------------------------------------|
| DI-A D2                  | -A D3-A                             | P13-A P14-A                             | BEATS<br>TAP FX<br>MODE<br>D4-A            | DECK<br>3 4<br>PANEL SELECT 2                | ON SELECT                           | DN SELECT                           | ON FX<br>SELECT<br>P13-B P14-F             | TAP FX<br>MODE                            |
| DI-C D2                  | C D3-C<br>SLIP CENSOR<br>REL INTE   | P13-C P14-C<br>PARAM.1<br>PARAM.2       |                                            |                                              |                                     | D D3-D<br>LIP CENSOR                | P13-D P14-D<br>PARAM1<br>PARAM1<br>PARAM12 |                                           |
| P9-A<br>P9-C<br>HOT LOOP | P10-A<br>P10-C<br>ROLL<br>AUTO LOOP | P11-A<br>P11-C<br>SLICER<br>MANUAL LOOP | P12-A IDEO<br>P12-C<br>SAMPLER<br>VELOCITY | B2 BAC B1 DA B3<br>JTTL: HEPAL               | P9-B<br>P9-D<br>HOT CUE<br>HOT LOOP | P10-B<br>P10-D<br>ROLL<br>AUTO LOOP | P11-B<br>P11-D<br>SLICER<br>MANUAL LOOP    | OPU P12-B<br>P12-D<br>SAMPLER<br>VELOCITY |
| PI-A<br>PI-C             | P2-A<br>P2-C                        | P3-A<br>P3-C                            | P4-A<br>P4-C                               | B4-A<br>B4-C<br>B4-C<br>B4-C<br>B4-D<br>B4-D | P1-B<br>P1-D                        | OP A P2-B<br>P2-D                   | SAVE P3-B<br>P3-D                          | P4-B<br>P4-D                              |
| P5-A<br>P5-C             | P6-A<br>P6-C                        | Р7-А<br>Р7-С                            | P8-A<br>P8-C                               | SAMPLER VOL                                  | P5-B<br>P5-D                        | P6-B<br>P6-D                        | P7-B<br>P7-D                               | P8-D                                      |
| 8                        |                                     | C                                       |                                            | M3                                           | C                                   |                                     | DJ CONTROLLER                              | DDJ-SP1                                   |

| -         |          | le -                    |                 | 1=              |                                                       |             |                                                                        |             | _    |
|-----------|----------|-------------------------|-----------------|-----------------|-------------------------------------------------------|-------------|------------------------------------------------------------------------|-------------|------|
| Group     |          | Name                    |                 | Operation       | Function                                              | LED control | (+SHIFT)                                                               | LED control |      |
|           | No.      |                         |                 |                 |                                                       | 1           |                                                                        | 1           |      |
| Browco    |          | *                       |                 |                 |                                                       |             |                                                                        |             |      |
| DIOW30    | D4       | BROWEE                  |                 | Ture            | Manual a surgery within the teach list                | 1           |                                                                        | +           | -    |
|           | BI       | BROWSE                  |                 | Tum             | Move a cursor within the track list.                  | 1           |                                                                        | 1           |      |
|           |          |                         |                 |                 | Move a cursor within [Crates] panel.                  | 1           |                                                                        | 1           |      |
|           |          |                         |                 |                 | Move a cursor within [Files] panel between same laver | 1           |                                                                        |             |      |
|           |          |                         |                 | Bross           | Move a current between papels                         | 1           |                                                                        | -1          | -    |
|           |          |                         |                 | Press           | Move a cursor between panels                          | -           |                                                                        |             | _    |
|           | B2       | BACK                    |                 | Press           | -                                                     |             | -                                                                      |             |      |
|           |          |                         |                 | Long press      | Enter the Utilities Mode                              |             |                                                                        |             |      |
|           | P2       | LOAD BREBARE            |                 | Bross           | Add a track to [Propore] papel                        |             | Open/Close [Bropare] papel                                             |             | -    |
|           | 53       | LOAD FREFARE            |                 | FIESS           | Add a track to [Frepare] parter                       |             | Open/Close [Filepare] parler                                           | +           | -    |
|           | B4       | LOAD                    |                 | Press           | Load a track                                          |             | -                                                                      | i           |      |
| Mixer     |          |                         |                 |                 |                                                       |             |                                                                        |             |      |
|           | M1       | DECK 3                  |                 | Press           | Switch Deck 1/3                                       | ~           | Open/Close ISP-61 panel                                                | ~           | - tr |
|           | 140      | DEOK (                  |                 | D               | O it D it Off                                         | -           | Operational (D) (D) (D)                                                |             | -    |
|           | IVI2     | DECK 4                  |                 | Press           | Switch Deck 2/4                                       | V           | Open/Close [DJ-FA] panel                                               | ~           | _ '  |
|           | M3       | SAMPLER VOL             |                 | Move the slider | Adjust volume of all Sample Slots                     |             | -                                                                      |             |      |
| Deck      |          |                         |                 |                 |                                                       |             |                                                                        |             |      |
|           | D1       | SYNC                    |                 | Press           | PLAY/PALISE                                           | ~           | lump to the top of plaving track/Load previous track on the track list | 1           |      |
|           | D2       | CLID                    |                 | Deese           | Key Leek On/Off                                       |             | Catthe Visual Control Mode to DEL Mode                                 |             | -    |
|           | 02       | SLIP                    |                 | Piess           | Key Lock On/On                                        |             | Set the Viriyi Control Mode to REL Mode                                | ~           | _    |
|           | D3       | CENSOR                  |                 | Press           | Play a track backward while the button is pressed     | ~           | Select Internal Mode                                                   | ~           |      |
|           | D4       | AUTO LOOP               |                 | Turn            | Change the Loop length                                |             | -                                                                      |             |      |
|           |          |                         |                 | Proce           | Auto Loop On/Off                                      | 4           |                                                                        | -           | -    |
| F#        |          |                         |                 | 11033           |                                                       |             |                                                                        |             | -    |
| Effect    | -        |                         | 1               |                 |                                                       |             |                                                                        | 4           |      |
|           | E1-1     | FX 1 EFFECT PARAMETER 1 | SUPER KNOB MODE | Turn            | Adjust Effect 1 Dry/Wet on FX 1                       |             | Select Effect Type for Effect 1 of FX 1                                | 4           |      |
|           | E2-1     | FX 1 EFFECT PARAMETER 2 |                 | Turn            | Adjust Effect 2 Drv/Wet on FX 1                       |             | Select Effect Type for Effect 2 of FX 1                                | 1           | 1    |
|           | E2.4     | EX 1 EFFECT PARAMETER 2 | -               | Turn            | Adjust Effect 3 Dr/Wet on FX 1                        |             | Select Effect Type for Effect 3 of EV 1                                | 1           | -    |
|           | 20-1     | EVA DEATO               | -               | Taill           | Adjuar Enoura Dry/Wet OILEA T                         |             | DOROU ERIOU TYPE IUI ERIOU 3 ULEA T                                    | +           | -    |
|           | E4-1     | FXIBEAIS                | 1               | ıum             | •                                                     |             | -                                                                      | 1           |      |
|           |          |                         |                 | Press           | Select BPM Multiplier for FX 1 (Increase the value)   |             | Select BPM Multiplier for FX 1 (Decrease the value)                    | 1           |      |
|           | E5-1     | EX 1 EFFECT PARAMETER 1 |                 | Press           | Effect 1 on EX 1 On/Off                               | ~           | -                                                                      | 1           |      |
|           | E C 4    |                         | -               | Dress           | Effect 2 as EV 4 0x/0#                                |             |                                                                        | +           | -    |
|           | E6-1     | FX 1 EFFECT PARAMETER 2 |                 | Press           | Effect 2 on FX 1 On/Off                               | ~           |                                                                        |             | _    |
|           | E7-1     | FX 1 EFFECT PARAMETER 3 |                 | Press           | Effect 3 on FX 1 On/Off                               | ~           | -                                                                      |             |      |
|           | F8-1     | FX 1 TAP                |                 | Press           |                                                       | 1           |                                                                        | 7           |      |
|           | E4 0     | EX 2 EFFECT DADAMETED 4 |                 | Ture            | Adjust Effect 4 DevMist on EV 2                       |             | Colort Effort Turns for Effort 4 of EV 2                               |             | -    |
|           | E1-2     | FA 2 EFFECT PARAMETER T | _               | Tum             | Adjust Effect 1 Dry/Wet on FX 2                       |             | Select Effect Type for Effect T of FX 2                                |             | _    |
|           | E2-2     | FX 2 EFFECT PARAMETER 2 |                 | lum             | Adjust Effect 2 Dry/Wet on FX 2                       |             | Select Effect Type for Effect 2 of FX 2                                |             |      |
|           | E3-2     | FX 2 EFFECT PARAMETER 3 |                 | Turn            | Adjust Effect 3 Dry/Wet on FX 2                       | 1           | Select Effect Type for Effect 3 of FX 2                                | 1           |      |
|           | E4-2     | EX 2 BEATS              |                 | Turn            |                                                       |             |                                                                        | -           | -    |
|           | C4-2     | FA 2 BEATS              |                 | - Tulli         |                                                       |             |                                                                        | +           | _    |
|           |          |                         |                 | Press           | Select BPM Multiplier for FX 2 (Increase the value)   |             | Select BPM Multiplier for FX 2 (Decrease the value)                    |             |      |
|           | E5-2     | FX 2 EFFECT PARAMETER 1 |                 | Press           | Effect 1 on FX 2 On/Off                               | ~           | -                                                                      | 1           |      |
|           | F6-2     | FX 2 EFFECT PARAMETER 2 |                 | Press           | Effect 2 on EX 2 On/Off                               | ~           |                                                                        | 1           |      |
|           | 57.0     | EX 3 EFFECT DADAMETED 3 |                 | Dress           | Effect 2 en EV 2 On/Off                               |             |                                                                        | -           | -    |
|           | E7-2     | FAZEFFEGT PARAMETER 3   |                 | Press           | Ellect 3 of FX 2 Of/Of                                | V           |                                                                        |             | _    |
|           | E8-2     | FX 2 TAP                |                 | Press           | -                                                     | 1           | -                                                                      | i           |      |
|           | E1-1     | FX 1 EFFECT PARAMETER 1 | ULTRA KNOB MODE | Turn            | Adjust Effect Parameter 1 for FX 1                    | 1           | Select Effect Parameter 1 for FX 1                                     | 1           |      |
|           | E2 4     | EV 1 EFFECT DADAMETED 2 | · · · ·         | Turn            | Adjust Effect Peremeter 2 for EV 1                    |             | Select Effect Barameter 2 for EV 1                                     | 1           | -    |
|           | 62*1     | FA TEFFECT FARAIVETER 2 | _               | Tum             | Aujusi Elleci Falallielei 2 IUI FA I                  |             | Select Ellect Faraineter 2 101 FX 1                                    | +           | -    |
|           | E3-1     | FX 1 EFFECT PARAMETER 3 |                 | Turn            | Adjust Effect Parameter 3 for FX 1                    |             | Select Effect Parameter 3 for FX 1                                     |             |      |
|           | E4-1     | FX 1 BEATS              |                 | Turn            | Adjust FX 1 Dry/Wet                                   | 1           | Select Effect Type for FX 1                                            |             |      |
|           |          |                         |                 | Press           | Select BPM Multiplier for EX 1 (Increase the value)   |             | Select RPM Multiplier for FX 1 (Decrease the value)                    | 1           |      |
|           | 55.4     |                         |                 | P               |                                                       |             |                                                                        | +           | -    |
|           | E5-1     | FX 1 EFFECT PARAMETER 1 |                 | Press           |                                                       |             |                                                                        |             | _    |
|           | E6-1     | FX 1 EFFECT PARAMETER 2 |                 | Press           | -                                                     | 1           | -                                                                      |             |      |
|           | E7-1     | FX 1 EFFECT PARAMETER 3 |                 | Press           | -                                                     |             | -                                                                      | 1           |      |
|           | E8.1     | EX 1 TAP                | -               | Proce           | EX 1 Op/Off                                           | 4           | -                                                                      |             | -    |
|           | 54.0     | EX A FEFENT PARAMETER : | -               | 1 1000          |                                                       |             |                                                                        | +           | -    |
|           | £1-2     | FX 2 EFFECT PARAMETER 1 | -               | ium             | Adjust Effect Parameter 1 for FX 2                    |             | Select Effect Parameter 1 for FX 2                                     |             | _    |
|           | E2-2     | FX 2 EFFECT PARAMETER 2 |                 | Turn            | Adjust Effect Parameter 2 for FX 2                    |             | Select Effect Parameter 2 for FX 2                                     | 1           |      |
|           | E3-2     | EX 2 EFFECT PARAMETER 3 |                 | Turn            | Adjust Effect Parameter 3 for FX 2                    |             | Select Effect Parameter 3 for EX 2                                     | Т           | 1    |
|           | E4 0     | EV 2 DEATS              | -               | Turn            | Adjust EX 2 Ds/M/st                                   |             | Select Effect Tures for EV 2                                           | +           | -    |
|           | C4-2     | FAZ DEATO               | 1               | ruifi           | AUJUSI FA Z DIY/WEL                                   |             | Deleti Elleti i ype IUI FA Z                                           | +           | -    |
|           |          |                         | 4               | Press           | Select BPM Multiplier for FX 2 (Increase the value)   |             | Select BPM Multiplier for FX 2 (Decrease the value)                    | 1           |      |
|           | E5-2     | FX 2 EFFECT PARAMETER 1 | 1               | Press           | -                                                     |             | -                                                                      |             |      |
|           | E6-2     | EX 2 EFFECT PARAMETER 2 | -               | Proce           |                                                       |             | -                                                                      | -           | -    |
|           | 57.0     |                         | -               | D               | 1                                                     |             |                                                                        | +           | -    |
|           | E7-2     | FA 2 EFFEGT PARAMETER 3 | -               | rress           | •                                                     | -           | -                                                                      |             | _    |
|           | E8-2     | FX 2 TAP                |                 | Press           | FX 2 On/Off                                           | ~           | -                                                                      | 1           |      |
|           | E9-1     | FX 1 ASSIGN 1           |                 | Press           | Assian FX 1 to Deck 1                                 | ×           | Assign FX 1 to Deck 3                                                  | ~           | 1*2  |
|           | E10.4    | EX 1 ASSIGN 2           |                 | Proce           | Assign EX 1 to Deck 2                                 |             | Assign FX 1 to Deck 4                                                  | · ·         | -1   |
|           | 210-1    |                         |                 | 1000            |                                                       | - <b>-</b>  | Problem in the Deck 4                                                  |             | -11  |
|           | E9-2     | FX 2 ASSIGN 1           |                 | Press           | Assign FX 2 to Deck 1                                 | ~           | Assign FX 2 to Deck 3                                                  | ~           | *2   |
|           | E10-2    | FX 2 ASSIGN 2           |                 | Press           | Assign FX 2 to Deck 2                                 | ~           | Assign FX 2 to Deck 4                                                  | ~           | *2   |
| Performs  | ance Par |                         |                 |                 |                                                       |             | * · · · · · · · · · · · · · · · · · · ·                                |             | =1 7 |
| - shorile | Di       | DAD 1                   | LIGT OUE MODE   | Deese           | Cat/Diau List Cup Baint 4                             |             | Delate List Cup point 4                                                |             | ۹.,  |
|           | PT       | PADI                    | TO I CUE MODE   | PieSS           | Severay not que Point 1                               | · ·         | Delete not Que point 1                                                 |             | -1-3 |
|           | P2       | PAD 2                   | 1               | Press           | Set/Play Hot Cue Point 2                              | ~           | Delete Hot Cue point 2                                                 | 1           | *3   |
|           | P3       | PAD 3                   |                 | Press           | Set/Play Hot Cue Point 3                              | ~           | Delete Hot Cue point 3                                                 |             | 1*3  |
|           | D4       | PAD 4                   | -               | Proce           | Sat/Play Hat Cup Point 4                              |             | Delete Het Cue point 4                                                 | +           | -    |
|           | P4       | FAU 4                   | -               | r idss          | Several rou cue Politi 4                              | v           | Delete not due point 4                                                 | +           | -12  |
|           | P5       | PAD 5                   | 4               | Press           | Set/Play Hot Cue Point 5                              | V           | Delete Hot Cue point 5                                                 |             | *3   |
|           |          | PAD 6 - PAD 8           | 1               | Press           | -                                                     |             | -                                                                      | 1           |      |
|           | P1       | PAD 1                   | POLL MODE       | Proce           | Play 1/32-beat loop while Pad 1 is pressed            | 4           | -                                                                      | -1          | -+-  |
|           | 20       | D10 0                   |                 | D               |                                                       | -           |                                                                        |             | -1.  |
|           | P2       | PAU Z                   | -               | rress           | Play 1/10-beat loop while Pad 2 is pressed            | v           | -                                                                      | -i          | -1~  |
|           | P3       | PAD 3                   | 1               | Press           | Play 1/8-beat loop while Pad 3 is pressed             | ~           | -                                                                      | ł           | *4   |
|           | P4       | PAD 4                   |                 | Press           | Play 1/4-beat loop while Pad 4 is pressed             | ~           | -                                                                      | 1           | 1*4  |
|           | DC       | DAD 5                   | -               | Dress           | Dieu 4/0 heat leas while Ded 5 is present             |             |                                                                        | +           | 4.   |
|           | P5       | PAD 5                   | -               | PIESS           | Play 1/2-beat loop While Pag 5 is pressed             | v           |                                                                        |             | -1'' |
|           | P6       | PAD 6                   |                 | Press           | Play 1-beat loop while Pad 6 is pressed               | ~           | -                                                                      | 1           | *4   |
|           | P7       | PAD 7                   | 1               | Press           | Play 2-beat loop while Pad 7 is pressed               | ~           | -                                                                      | 1           | *4   |
|           | D8       | PAD 8                   | -               | Proce           | Play 4-beat loop while Pad 8 is pressed               |             | -                                                                      |             | /    |
|           | 60       | I AD 0                  | 1               | 1033            | i iay + beat loop wille r au o is presseu             |             |                                                                        | _i          | 4    |

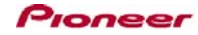

| roup       | Name              |                       | Operation | Function                                   | LED control | (+SHIFT) | LED control |
|------------|-------------------|-----------------------|-----------|--------------------------------------------|-------------|----------|-------------|
| No.        |                   |                       |           |                                            |             |          |             |
| erformance | Pad               |                       |           |                                            |             |          |             |
|            | PAD 1 - PAD 2     | SLICER MODE           | Press     | -                                          |             | -        |             |
| P3         | PAD 3             | (MANUAL LOOP MODE)    | Press     | Save a loop to a Loop Slot or Loop Lock    |             | -        |             |
| P4         | PAD 4             |                       | Press     | Select Loop Slot                           |             | -        |             |
| P5         | PAD 5             |                       | Press     | Set a loop-in point/Adjust loop-in point   | ~           | -        |             |
| P6         | PAD 6             |                       | Press     | Set a loop-out point/Adjust loop-out point | ~           | -        |             |
| P7         | PAD 7             |                       | Press     | Activate/Inactivate a loop                 | ~           | -        |             |
| P8         | PAD 8             |                       | Press     | Select Loop Slot                           |             | -        |             |
| P1         | PAD 1             | SAMPLER MODE          | Press     | Play/Pause Sample Slot 1                   |             | -        |             |
| P2         | PAD 2             |                       | Press     | Play/Pause Sample Slot 2                   |             | -        |             |
| P3         | PAD 3             |                       | Press     | Play/Pause Sample Slot 3                   |             | -        |             |
| P4         | PAD 4             |                       | Press     | Play/Pause Sample Slot 4                   |             | -        |             |
| P5         | PAD 5             |                       | Press     | Play/Pause Sample Slot 5                   |             | -        |             |
| P6         | PAD 6             |                       | Press     | Play/Pause Sample Slot 6                   |             | -        |             |
|            | PAD 7 - PAD 8     |                       | Press     | -                                          |             | -        |             |
| P9         | HOT CUE           | ·                     | Press     | Switch to HOT CUE Mode                     | ~           | -        |             |
| P10        | 0 ROLL            |                       | Press     | Switch to ROLL Mode                        | ~           | -        |             |
| P11        | 1 SLICER          |                       | Press     | Switch to SLICER Mode                      | ~           | -        |             |
| P12        | 2 SAMPLER         |                       | Press     | Switch to SAMPLER Mode                     | ~           | -        | 1           |
| P13        | 3 PARAMETER [ < ] | SAMPLER MODE          | Press     | Switch to Sample Bank A/C                  | ~           | -        |             |
|            |                   | OTHER THAN SAMPLER MC | DE Press  | Slow down playback speed temporarily       |             | -        |             |
| P14        | 4 PARAMETER [ > ] | SAMPLER MODE          | Press     | Switch to Sample Bank B/D                  | ~           | -        |             |
|            |                   | OTHER THAN SAMPLER MC | DE Press  | Speed up playback speed temporarily        |             | -        | i           |

#### Importing the settings file

Be sure to see the Import Guide before importing the settings file(XML file) for this controller. You can download the Import Guide from the following website. http://pioneerdj.com/support/product.php?lang=en&p=DDJ-SP1&t=264

# Changing this unit's settings

In order to use this controller to operate Serato Scratch Live, you need to select "Using software other than the Serato DJ" in the Utilities Mode. 1) Press the [BACK] button for over one second to switch to the Utilities Mode. 2) Turn the rotary selectors to that the FX 1 [TAP] button flashes. 3) If Pad 1 on the left side of this controller is unlit, press the Pad. When this Pad 1 is already lit, do not press it. 4) Press the rotary selector. Wait until flashing of the eight buttons in the Effect Section is completed. 5) Press the [BACK] button to exit the Utilities Mode.

For details, see "Using DJ software other than Serato DJ" in Operating Instructions(Advanced Edition).

## Before using the Serato Scratch Live

· A separate Serato Scratch Live-certified sound card or mixer is required.

· Please update to Serato Scratch Live Ver.2.5.0 or later.

### Additional Information

\*1 When you use a sound card or a mixer which does not support 4 decks, Deck 3 and 4 are not available. The deck view mode can not be switched by this controller.

\*2 When you use a sound card or a mixer which does not support 4 decks, the effect unit can not be assigned to Deck 3 or 4.

\*3 When a HOT CUE point is set, the assigned Pad is lit. But, when SP1's SHIFT button is pressed, all Pads are unlit.

\*4 During loop roll playback, normal playback with the original rhythm continues in the background. When loop roll playback is canceled, playback resumes from the position reached in the background at the point loop roll playback was canceled

\*5 A loop is saved to the loop slot [A] during Auto Loop Mode. A loop is locked during Manual Loop Mode

\*6 To adjust loop-in point, press the left/right cursor key on keyboard after pressing Pad 5 during loop playback.

\*7 To adjust loop-out point, press the left/right cursor key on keyboard after pressing Pad 6 during loop playback.

- \*8 Pads are not lit while SAMPLER is performed. When pressing a Pad, the behavior is different depending on the Sample Playe's Mode
  1) When the Sample Player works in "Trigger Mode
  \*\* a Sample playback begins by pressing the Pad. The Sample playback continues until the end of the Sample.
  2) When the Sample Player works in "Hold Mode
  \*\* a Sample is played while a Pad is pressed. When the Pad is pressed, the Sample playback stops and goes back to the beginning of the Sample.
  2) When the Sample Player works in "Hold Mode
  \*\* a Sample is played while a Pad is pressed. When the Pad is released, the Sample playback stops and goes back to the beginning of the Sample.
  3) When the Sample Player works in "Hold Mode
  \*\* a Sample is played while a Pad is pressed. When the Pad is released, the Sample playback stops and goes back to the beginning of the Sample.
  \*\* When the Pad is pressed during the sample playback stops. The playback position goes back to the beginning of the Sample.
  \*\* When the Pad is pressed during a Sample playback, the playback stops. The playback position goes back to the beginning of the Sample.

\*9 Sample Bank A is selected on Deck 1 or 3. Sample Bank C is selected on Deck 2 or 4. The button is lit depending on the bank selected on Deck 1 or 2. However, it is unlit even if a bank is selected on Deck 3 or 4

\*10 Sample Bank B is selected on Deck 1 or 3. Sample Bank D is selected on Deck 2 or 4. The button is lit depending on the bank selected on Deck 1 or 2. However, it is unlit even if a bank is selected on Deck 3 or 4